# **GUIDE DE DÉMARRAGE RBDigital**

La plateforme RBdigital offre aux abonnés du Service des bibliothèques et des lettres de la Ville de Lévis une sélection de revues québécoises, canadiennes et américaines qu'ils peuvent lire sur leur ordinateur ou sur leur appareil mobile.

## Table des matières

| Premiers pas avec RBdigital                              | 2 |
|----------------------------------------------------------|---|
| Créer un compte RBdigital - Bibliothèques Ville de Lévis | 2 |
| Ajouter des revues à son profil                          | 5 |
|                                                          |   |

| Comment lire sur son appareil mobile                               | 7 |
|--------------------------------------------------------------------|---|
| Installer l'application RBdigital appropriée à son appareil mobile | 7 |
| Particularité de l'application mobile                              | 8 |
| Quelques options dans l'application                                | 9 |

# Premiers pas avec RBdigital

L'utilisation de RBdigital requiert la création et l'utilisation d'un profil RBdigital-Bibliothèque Ville de Lévis. Pour ce faire, vous aurez besoin d'une adresse courriel et d'un abonnement valide au Service des bibliothèques et de lettres de la Ville de Lévis (pour plus d'information sur l'abonnement, consultez le lien suivant : <u>cliquez</u> <u>ici</u>). Au terme du paramétrage initial, vous serez en mesure d'emprunter et de consulter des magazines numériques tant sur un ordinateur qu'à partir d'un appareil mobile.

## Créer un compte RBdigital - Bibliothèques Ville de Lévis

- Rendez-vous à la page suivante : <u>cliquez ici.</u> (https://www.ville.levis.qc.ca/culture/bibliotheques/ressources)
- 2. Inscrivez votre code d'usager figurant au dos de la carte : BL+ 6 chiffres, puis votre NIP.
- 3. Une fois connecté, sélectionnez la ressource RBdigital.

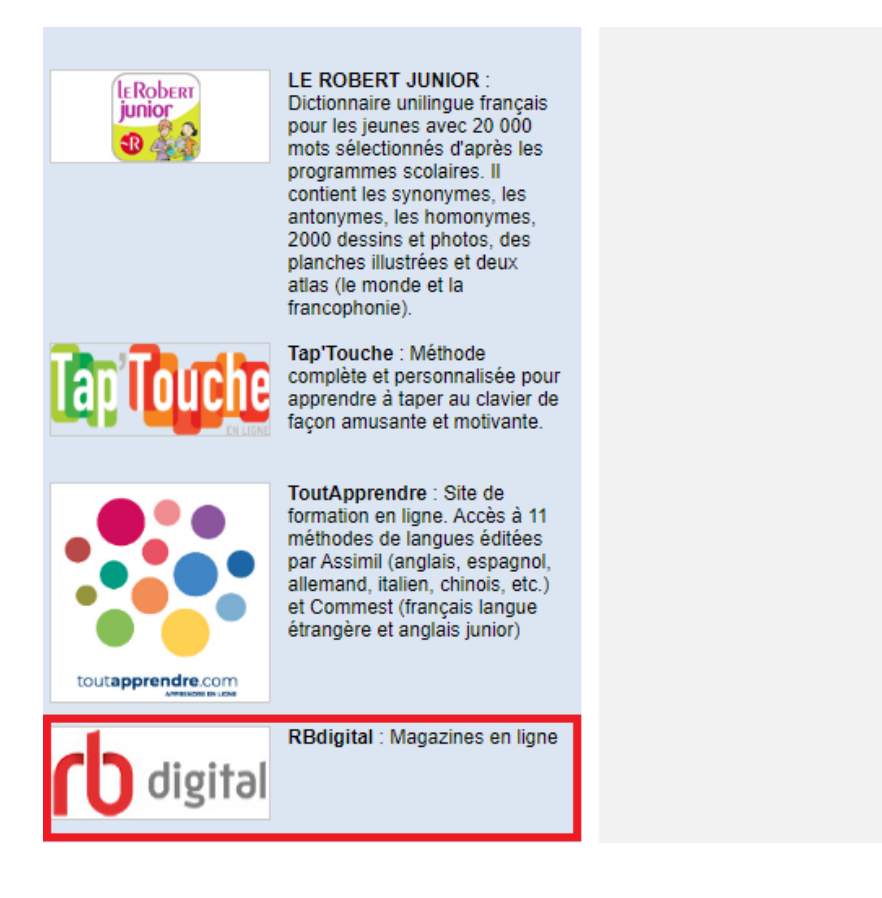

4. Vous êtes maintenant sur la plateforme RBdigital - Bibliothèques Ville de Lévis. Cliquez sur **S'inscrire.** 

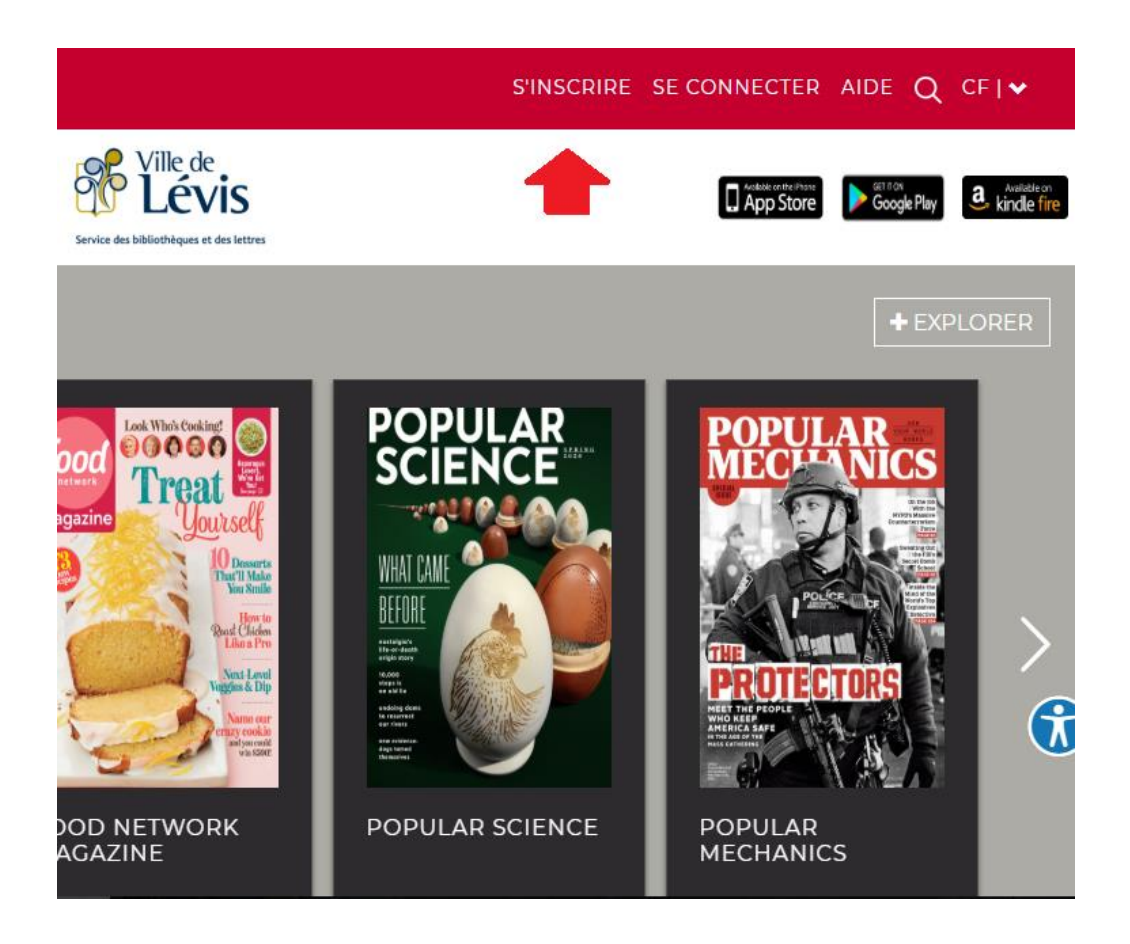

5. Complétez le formulaire, puis cliquez sur S'inscrire.

\* N'oubliez pas de **prendre en note** l'adresse courriel utilisée et le mot de passe que vous choisirez, ceux-ci sont nécessaires pour les prochaines connexions et/ou pour une utilisation à partir d'un appareil mobile.

| COORDONNÉES DE CONNEXION                                                    | VOS RENSEI     | GNEMENTS           |  |  |  |
|-----------------------------------------------------------------------------|----------------|--------------------|--|--|--|
| NOM D'UTILISATEUR*                                                          | PRÉNOM*        |                    |  |  |  |
| MOT DE PASSE*                                                               | NOM            |                    |  |  |  |
| CONFIRMER MOT DE PASSE*                                                     | COURRIEL*      |                    |  |  |  |
| RENSEIGNEMENTS SUR LA<br>BIBLIOTHÈQUE                                       | CONFIRMER L'AD | RESSE DE COURRIEL* |  |  |  |
| J'accepte les Conditions d'utilisation et la Politique de confidentialité * |                |                    |  |  |  |
| *Champs obligatoires                                                        |                |                    |  |  |  |
|                                                                             | ANNULER        | S'INSCRIRE →       |  |  |  |
|                                                                             |                | rb digital         |  |  |  |

6. Pour une utilisation de RBdigital sur un appareil mobile, il est nécessaire de télécharger l'application gratuite de RBdigital à partir de votre App Store, pour les appareils Apple, ou Google Play Store, pour les appareils Androids. Vous pouvez également lancer le téléchargement depuis l'icône appropriée au bas de la page. Pour les instructions du paramétrage de l'application mobile, cliquez ici.

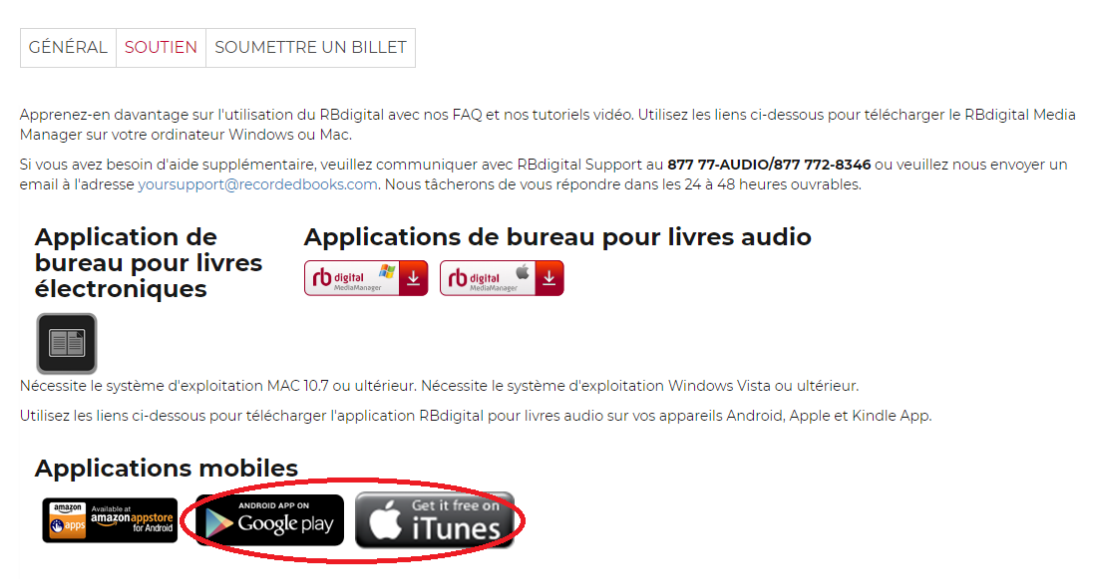

Utilisateurs de l'application Kindle Fire - Si vous rencontrez des difficultés pour vous connecter à votre application actuelle Kindle Fire, veuillez la désinstaller de votre appareil Kindle et installer la nouvelle version de l'application Kindle Fire, actuellement disponible sur l'Amazon Store.

## Ajouter des revues à son profil

1. Afin de fureter notre collection de périodiques numériques, il vous faut d'abord sélectionner l'icône **Menu** (trois traits horizontaux superposés), dans le coin supérieur gauche de l'écran. Un menu s'affichera, vous présentant une liste d'options.

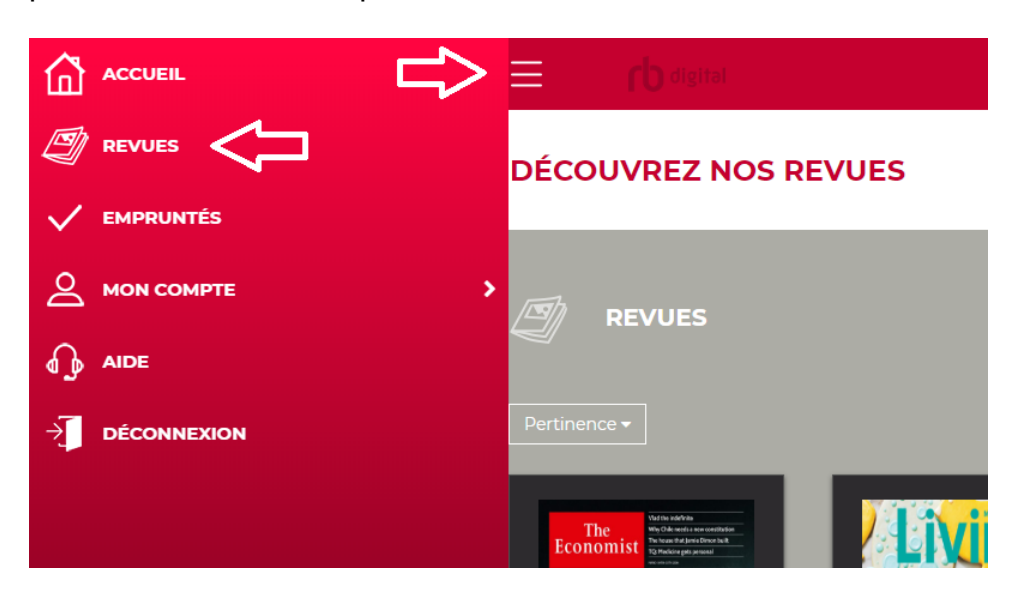

- 2. Sélectionnez **Revues** afin d'accéder au répertoire. Notez que cette section comporte plus d'une page.
- Sélectionnez la revue voulue et cliquez sur celle-ci, la fiche du périodique s'affichera. Vous y trouverez notamment la date d'émission du dernier numéro acquis, son genre, une description du magazine, ainsi qu'une liste des numéros précédents disponibles.

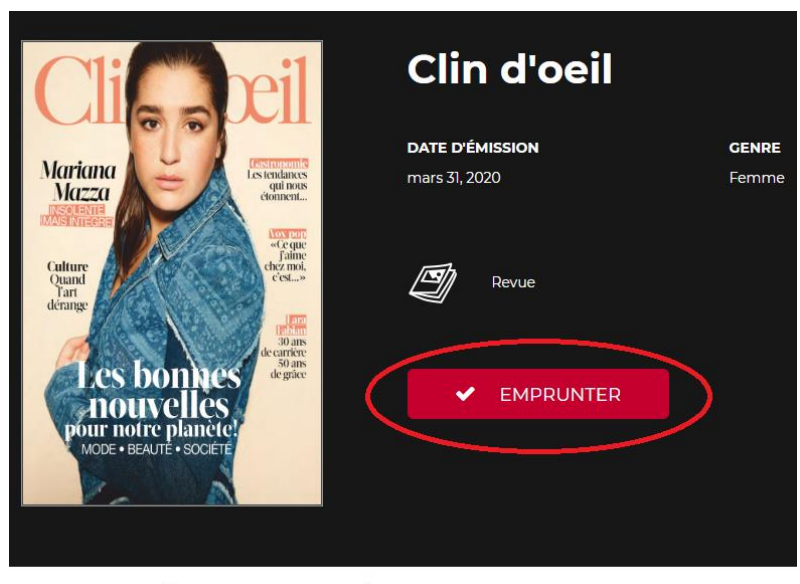

DESCRIPTION DÉTAILS TOUS LES NUMÉROS

4. Un message de confirmation de l'emprunt s'affichera; il vous est d'ailleurs possible à ce stade, de demander l'emprunt automatique d'une revue. Ainsi lors de la parution du prochain numéro, celui-ci sera automatiquement ajouté à votre profil et une alerte courriel vous avisera de l'arrivée de celui-ci. Pour ce faire, il vous faut cocher la case: Emprunter automatiquement le prochain numéro.

| CONFIRMATION DE L'EMPRUNT                    |                       |                   |  |  |
|----------------------------------------------|-----------------------|-------------------|--|--|
|                                              | Vous avez réservé une | revue Clin d'oeil |  |  |
|                                              | Continuer à parcourir | Lire maintenant   |  |  |
| Emprunter automatiquement le prochain numéro |                       |                   |  |  |

- 5. Appuyez sur **Lire**. Vous pouvez également appuyer sur **Retourner** au terme de votre lecture. Toutefois, à la différence d'un livre papier ou numérique, les revues numériques n'ont pour l'instant pas de durée d'emprunt.
- 6. Pour visualiser la liste de vos emprunts, vous pouvez accéder à la page voulue en sélectionnant successivement **Menu** (les trois traits horizontaux superposés, puis **Empruntés**.

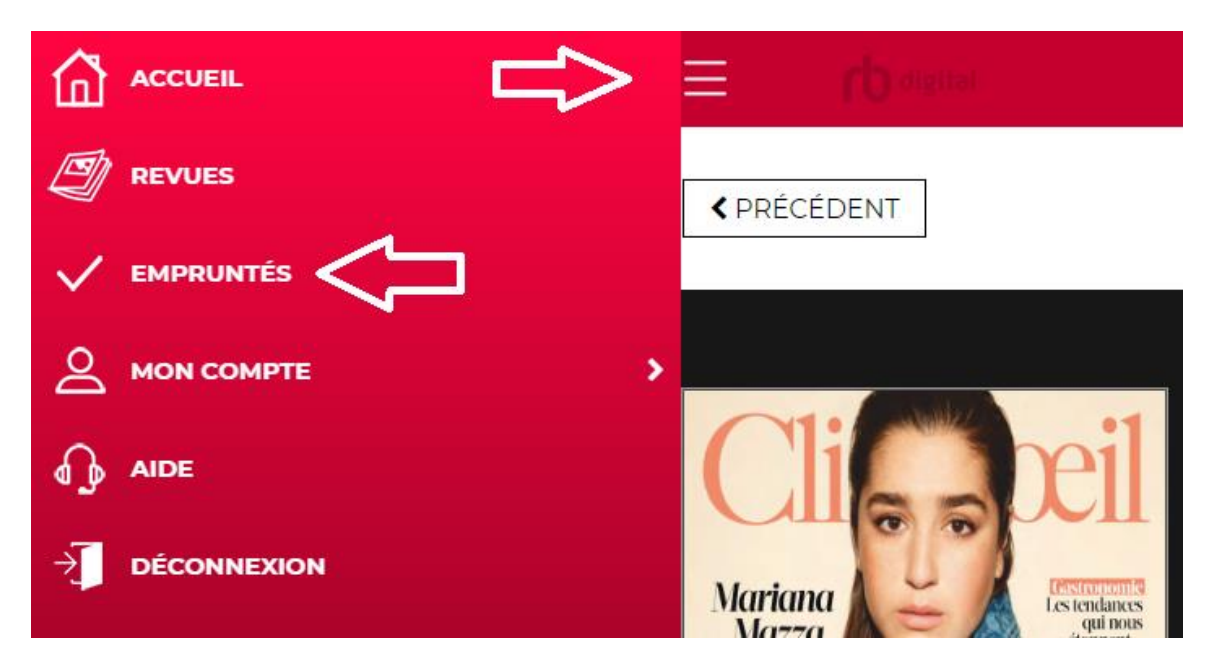

## Comment lire sur son appareil mobile

S'il vous est possible d'utiliser le service de revues numériques à partir d'un ordinateur, il vous est également possible d'y avoir recours depuis un appareil mobile. Cela vous permet notamment de télécharger vos revues et de les consulter ensuite en mode hors connexion, ce qui n'est pas possible à partir d'un ordinateur.

#### Installer l'application RBdigital appropriée à son appareil mobile

- Si vous n'avez pas téléchargé l'application RBdigital lors de la création de votre compte RBdigital – Bibliothèques Ville de Lévis, vous pouvez télécharger celle-ci en recherchant RBdigital depuis votre App Store ou votre Google Play Store. Il vous est également possible de le faire à partir des liens suivants : <u>cliquez ici</u> (pour les appareils Apple), <u>cliquez ici</u> (pour les appareils Android).
- 2. Une fois l'application téléchargée, ouvrez cette dernière. Appuyez ensuite sur l'option **S'identifier**.
- Entrez les identifiants créés plus tôt, soit l'adresse courriel enregistrée à votre compte RBdigital – Bibliothèques de Lévis, ainsi que votre mot de passe. Une fois fait, vous avez complété le paramétrage de RBdigital sur votre appareil mobile.

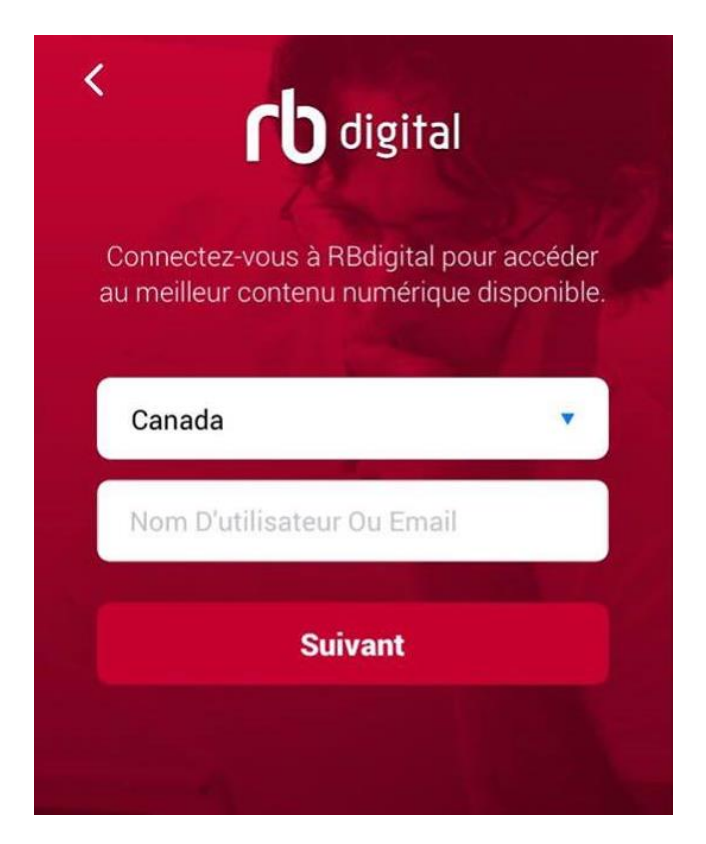

## Particularité de l'application mobile

À la différence de la consultation de RBdigital depuis un ordinateur, l'utilisation de l'application mobile permet le téléchargement des revues voulues. Ainsi, si vous complétez le téléchargement, vous pourrez consulter vos documents même en mode hors connexion. Pour ce faire, suivez les points qui suivent.

1. Ouvrez l'application **RBdigital**, puis sélectionnez le **Menu** (trois traits horizontaux superposés), suivi d'**Empruntés**. Vous arriverez ainsi dans une section où vous retrouverez les périodiques que vous avez empruntés.

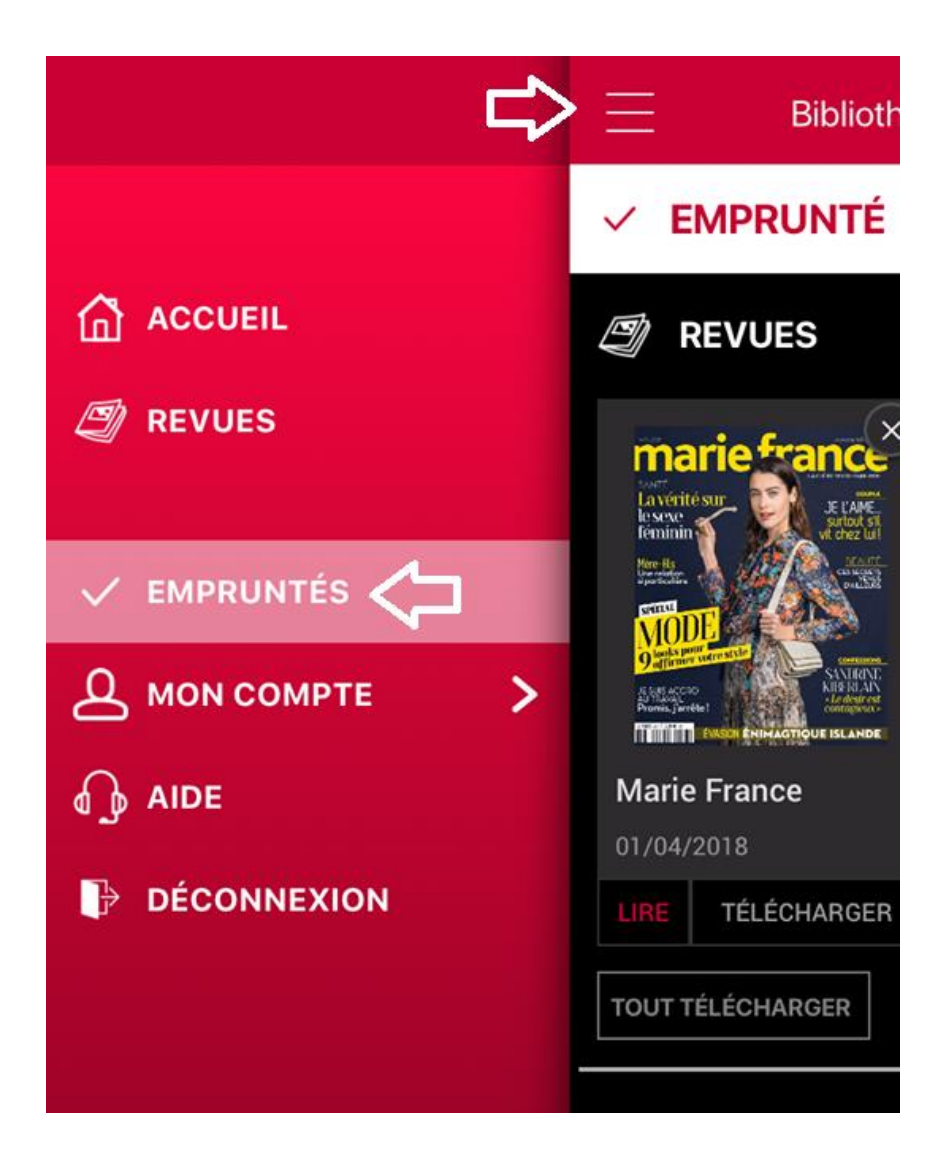

- 2. Sous la revue de votre choix, vous verrez l'option **Téléchargement**, laquelle vous permettra de télécharger votre revue et ainsi rendre possible sa consultation en mode hors connexion. Cliquez sur cette option.
- 3. Plus bas, vous verrez également l'option **Tout télécharger**, qui elle permet le téléchargement de l'ensemble des revues se trouvant dans la section, vous évitant ainsi de répéter la manœuvre pour chaque exemplaire.

| Eibliotheq       | ues Ville de Levis                                                                                                    | Q        |
|------------------|----------------------------------------------------------------------------------------------------|----------|
| ✓ EMPRUNTÉ       |                                                                                                    |          |
|                  | тоит                                                                                                    | AFFICHER |
|                  | Aurians<br>Marians<br>Marian |          |
| Marie France     | Clin d'oeil                                                                                                    |          |
| 01/04/2018       | 31/03/2020                                                                                                    |          |
| LIRE TÉLÉCHARGER | LIRE TÉLÉCHARGER                                                                                                    |          |
| TOUT TÉLÉCHARGER |                                                                                                    |          |

Quelques options dans l'application

Afin d'accéder au menu de l'application, il vous faut appuyer sur l'icône représentée par trois traits horizontaux dans le coin supérieur gauche de l'application, le menu suivant s'ouvrira.

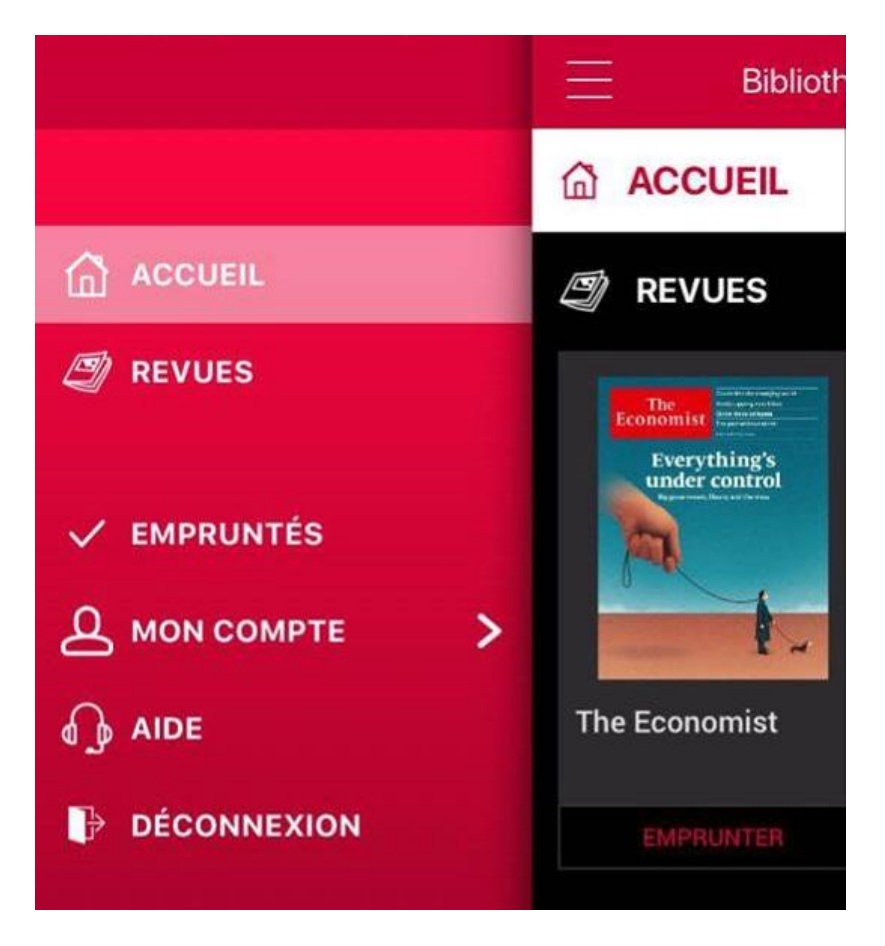

## Accueil / Revues

Les options **Accueil** et **Revues**, dans le menu supérieur gauche de votre écran, permettent d'aller sur le catalogue de revues numériques de la Ville de Lévis pour choisir d'autres revues que vous pouvez ajouter à votre compte.

## Empruntés

Si, à l'ouverture de l'application, la dernière revue ajoutée à votre compte ne s'affiche pas, cliquez sur l'option **Empruntés**, dans le menu du coin supérieur gauche de l'écran. Vous accéderez ainsi à vos revues empruntées.

#### Trier par

Lorsque vous bouquinez les revues offertes, cliquez sur **Trier par**, dans le coin supérieur gauche de l'écran, pour trier les revues en ordre alphabétique croissant ou décroissant selon leur titre.

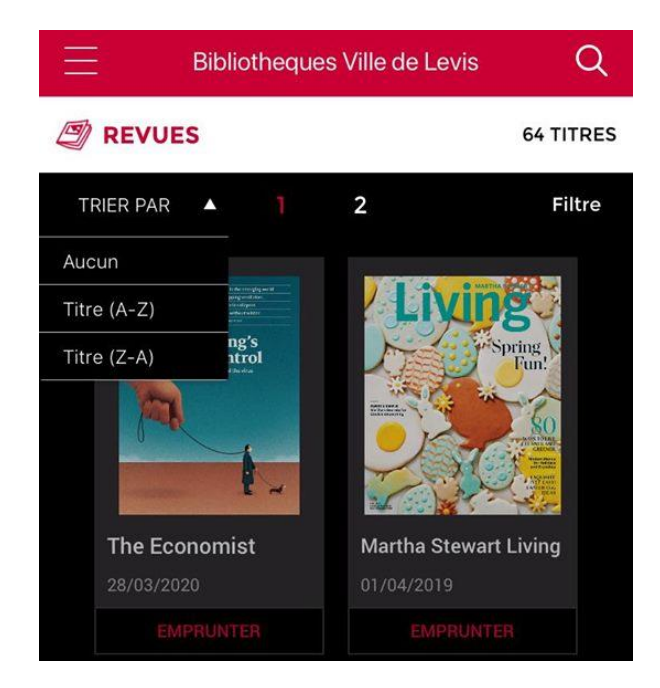

#### Filtre

Toujours lorsque vous bouquinez les revues disponibles, cliquez sur **Filtre** dans le coin supérieur droit de votre écran, afin d'affiner votre recherche par l'adjonction de critères de repérage.

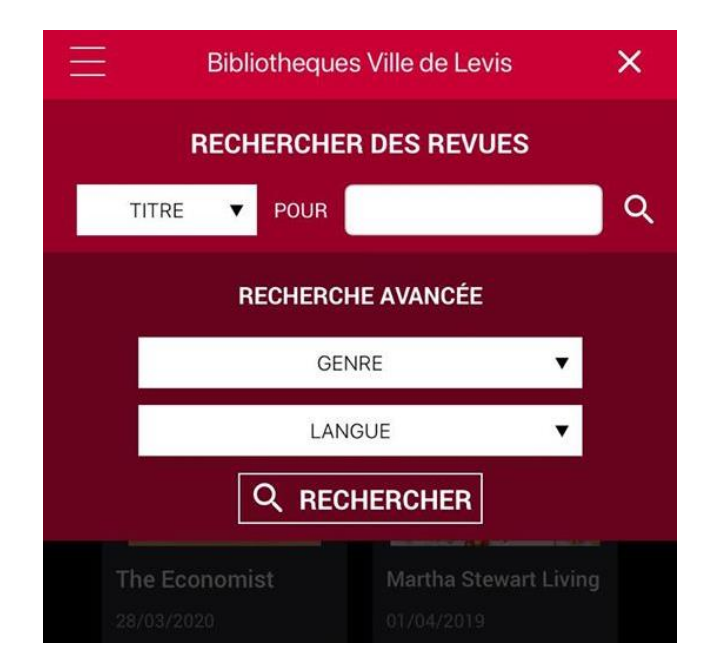